## Emax Digital Press Design – Press Multi Step-by-step

Auftrag anlegen

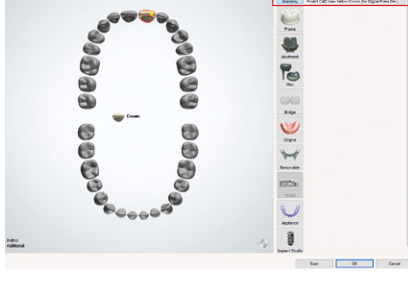

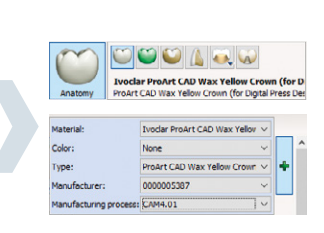

Präparationsbereich festlegen

Pfeilerzähne markieren Restaurationsart: Krone Material: ProArt CAD Wax yellow (for IPS e.max® Press Multi)

Nachdem der Auftrag angelegt wurde, erfolgt der Scanvorgang sowie die Definition der Einschubrichtung inkl. des finalen Kronendesigns. Die materialspezifischen Passungsparameter für die Wachsscheibe ProArt CAD Wax yellow sind vorinstalliert.

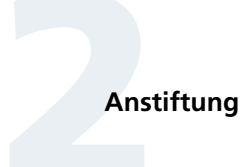

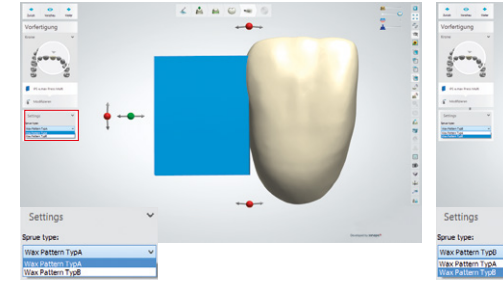

## Auswahl der Presskanal-Form:

IPS Multi Wax Pattern (Wachsplättchen) manuell entsprechend der Zahnposition auswählen: Standard-Zahn = Typ A (blau); kleiner Zahn (unterer Frontzahn) = Typ B (pink)

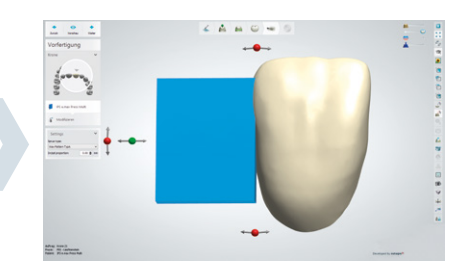

Positionierung des Presskanals IPS Multi Wax Pattern gemäss den Anstift-Vorgaben der Gebrauchsinformation IPS e.max Press Monolithic Solutions positionieren

Ausrichten der Krone innerhalb des IPS Multi Sprue Guide

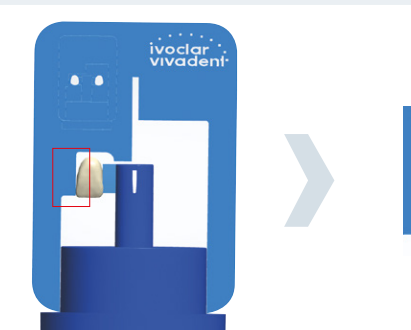

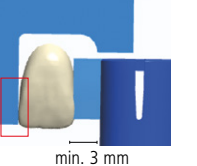

Bitte die Gebrauchsinformation IPS e.max Press Monolithic Solutions beachten!

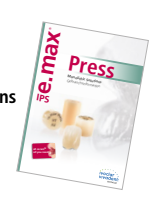

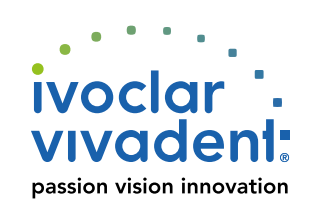

Krone innerhalb der Schablone (IPS Multi Sprue Guide) positionieren. IPS Multi Wax Pattern kann bis auf 3 mm an die Muffelbasis heran gekürzt werden. All ceramic, all you need.

## **E.MAX**<sup>®</sup> Digital Press Design – Press Multi Step-by-step

Farbverlauf

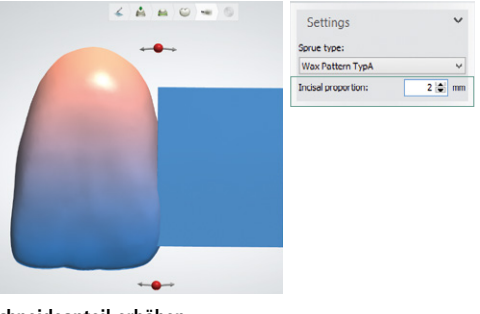

Schneideanteil erhöhen Menüpunkt: Settings Unterpunkt: Incisal proportion

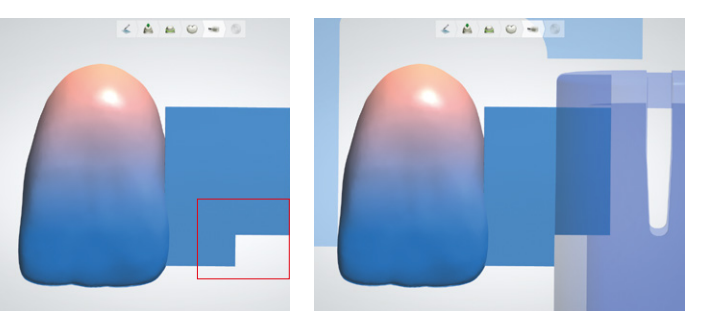

## Farbverlauf steuern

Durch die Verschiebung des IPS Multi Wax Pattern nach unten lässt sich der Anteil der Schneide erhöhen. Entsprechend der Höhe der Verschiebung wird am IPS Multi Wax Pattern eine Stufe ausgespart.

<u>é</u> 🟒

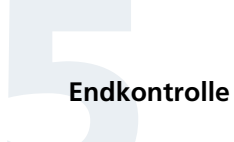

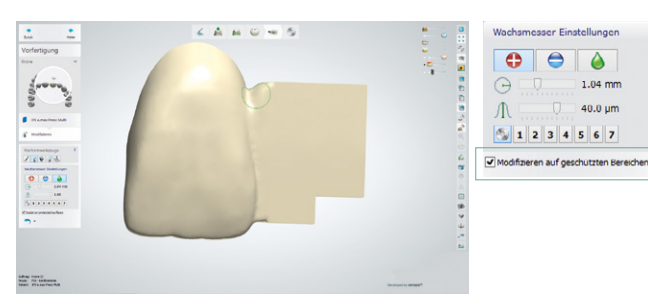

Schliessen der Übergänge zwischen IPS Multi Wax Pattern und Krone Checkbox 'Modifizieren auf geschützten Bereichen' aktivieren. Wichtig ist ein harmonischer und ausreichend breiter Übergang zwischen IPS Multi Wax Pattern und Krone.

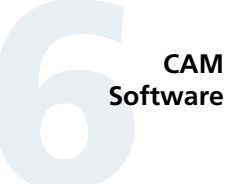

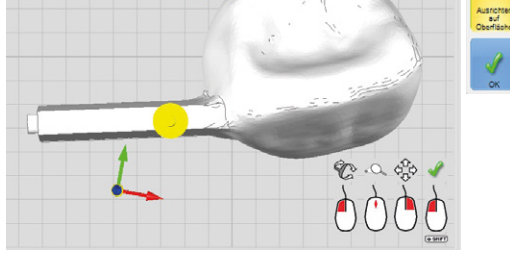

**Einschubrichtung nach IPS Multi Wax Pattern ausrichten** Setzen der Einschubrichtung mit 'Ausrichten auf Oberfläche'.

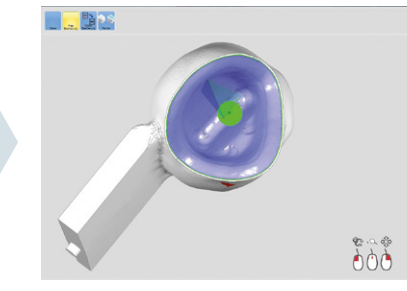

Auswahl der Frässtrategie Auf 3+1 oder Fünf-Achs-Frässtrategie achten

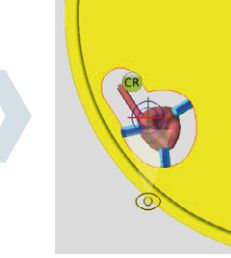

Bitte die Gebrauchsinformation IPS e.max Press Monolithic Solutions beachten!

**Positionierung/Anstiftung** Haltestifte nur an Krone anbringen, nicht am IPS Multi Wax Pattern

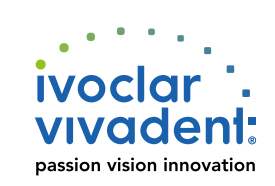

All ceramic, all you need.

Manufacturer: Ivoclar Vivadent AG, 9494 Schaan, Liechtenstein www.ivoclarvivadent.com

Date information prepared: 2019-03-20, Rev. 3

IPS e.max Digital Press Design – Press Multi ist als Teil der "Ivoclar Digital Add-on Solutions" für das 3Shape Dental System™ ab Release 15.05.0. erhältlich.